# Uputstvo za aktivaciju eSIM kartice

model Apple iPhone xR

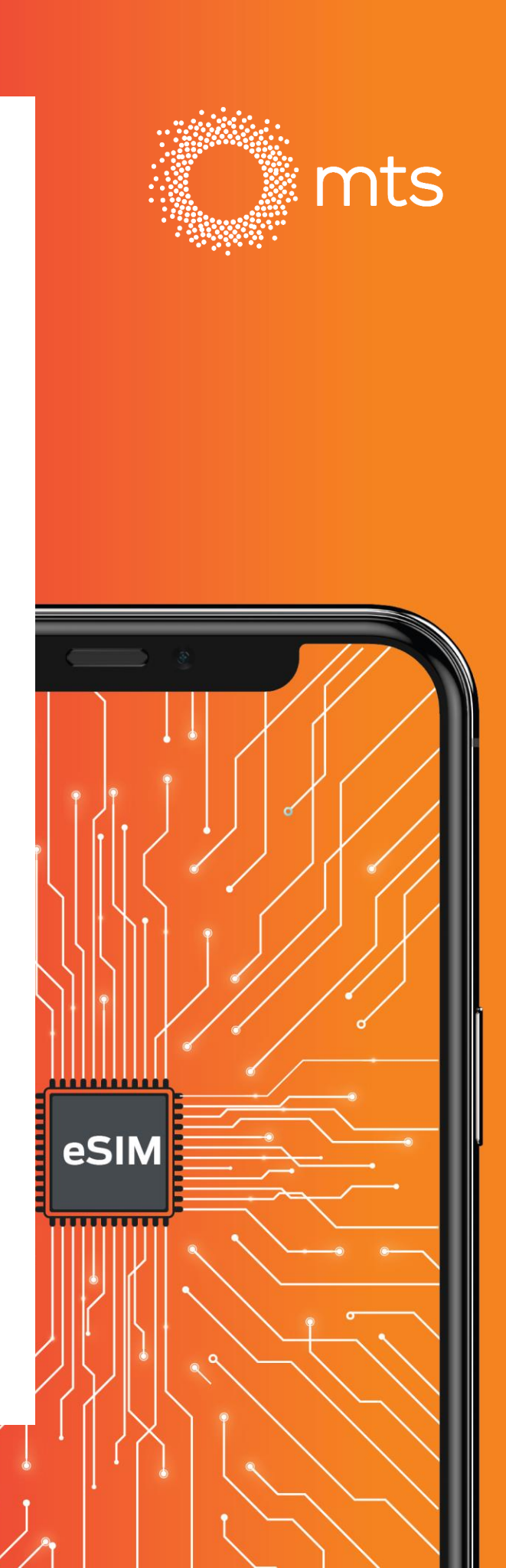

## Instalacija eSIM profila

#### Vaučer

- Na Vaš email dobićete vaučer na kome se nalazi QR kod za aktivaciju.
- Skenirajte QR kod.
- eSIM profil će se automatski instalirati i prijaviti na mts mrežu.

NAPOMENA: Sačuvate ovaj vaučer, biće Vam potreban ukoliko menjate telefon.

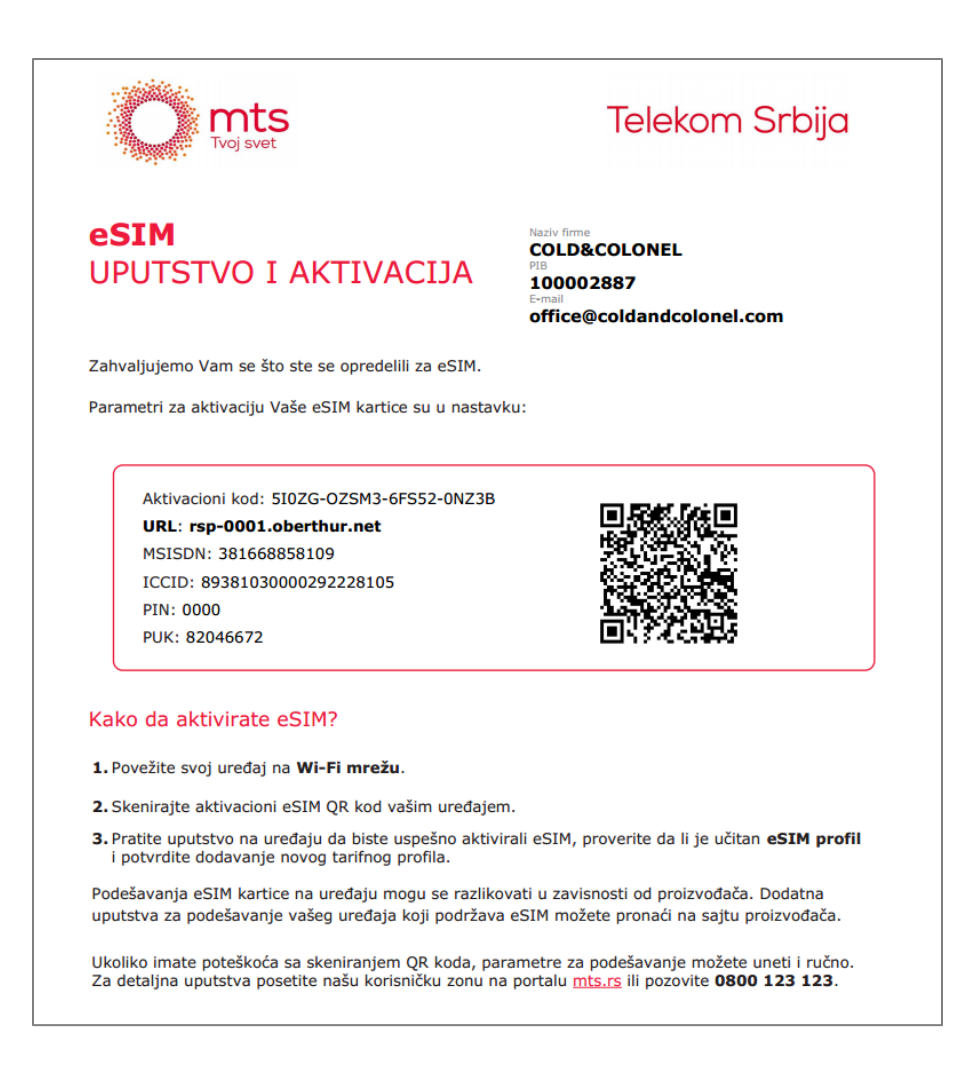

### Instalacija eSIM profila

Povežite Vaš telefon na WiFi mrežu ili koristite postojeću SIM karticu sa internet pristupom i pratite uputstva:

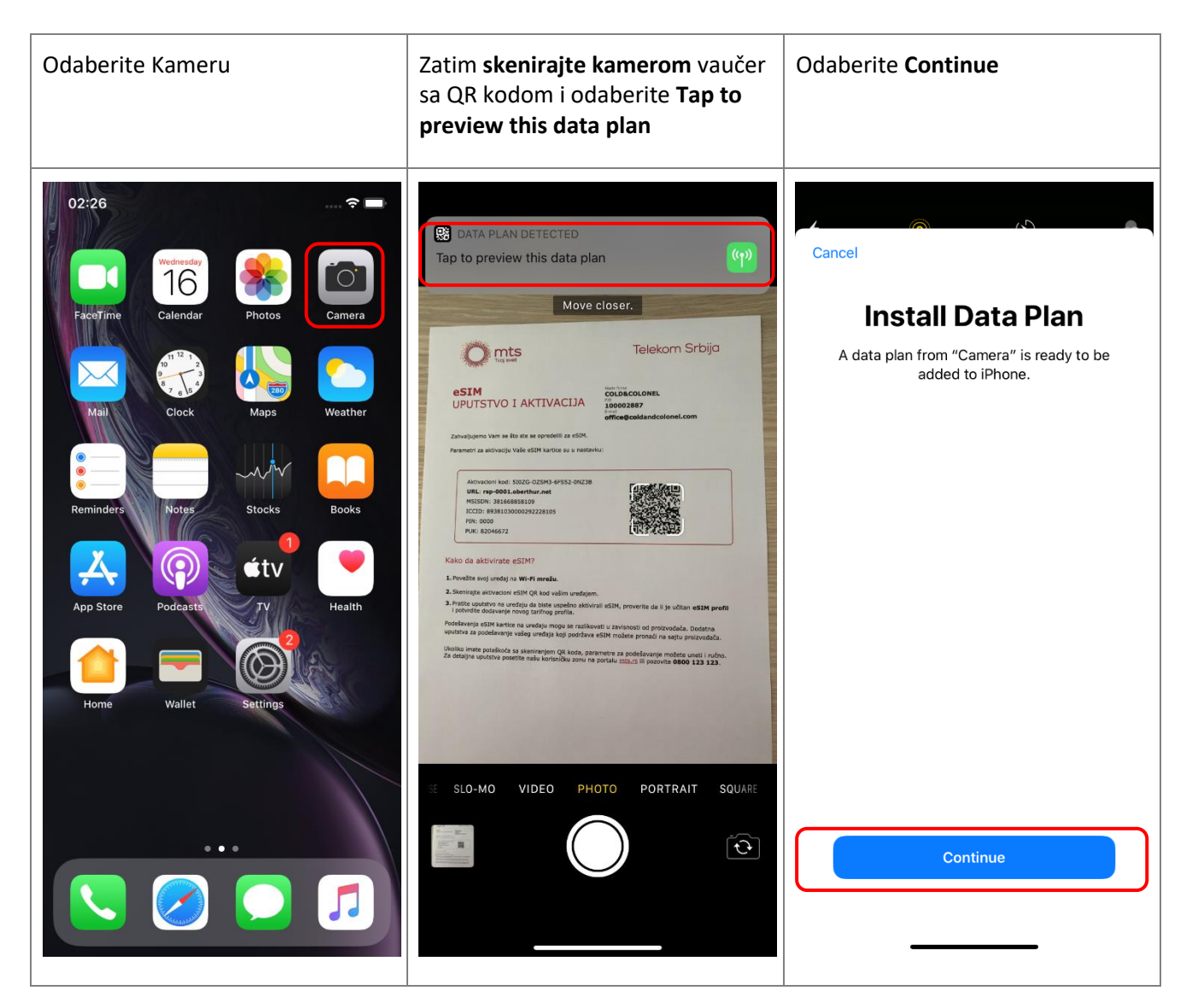

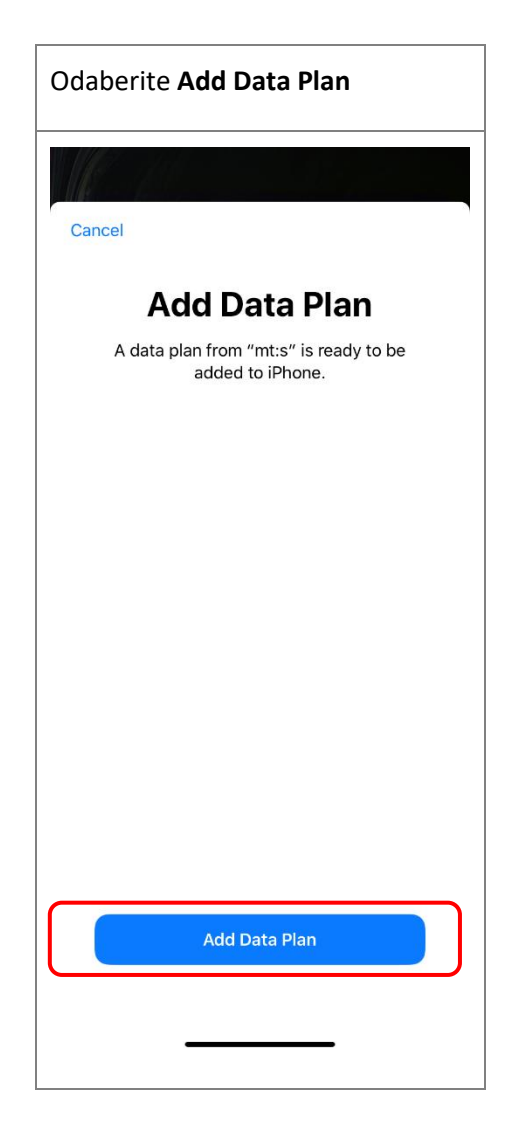

Uspešno ste dodali eSIM profil na vaš telefon.

eSIM profil možete instalirati na telefon na više načina. Za drugi način pratite uputstva u nastavku.

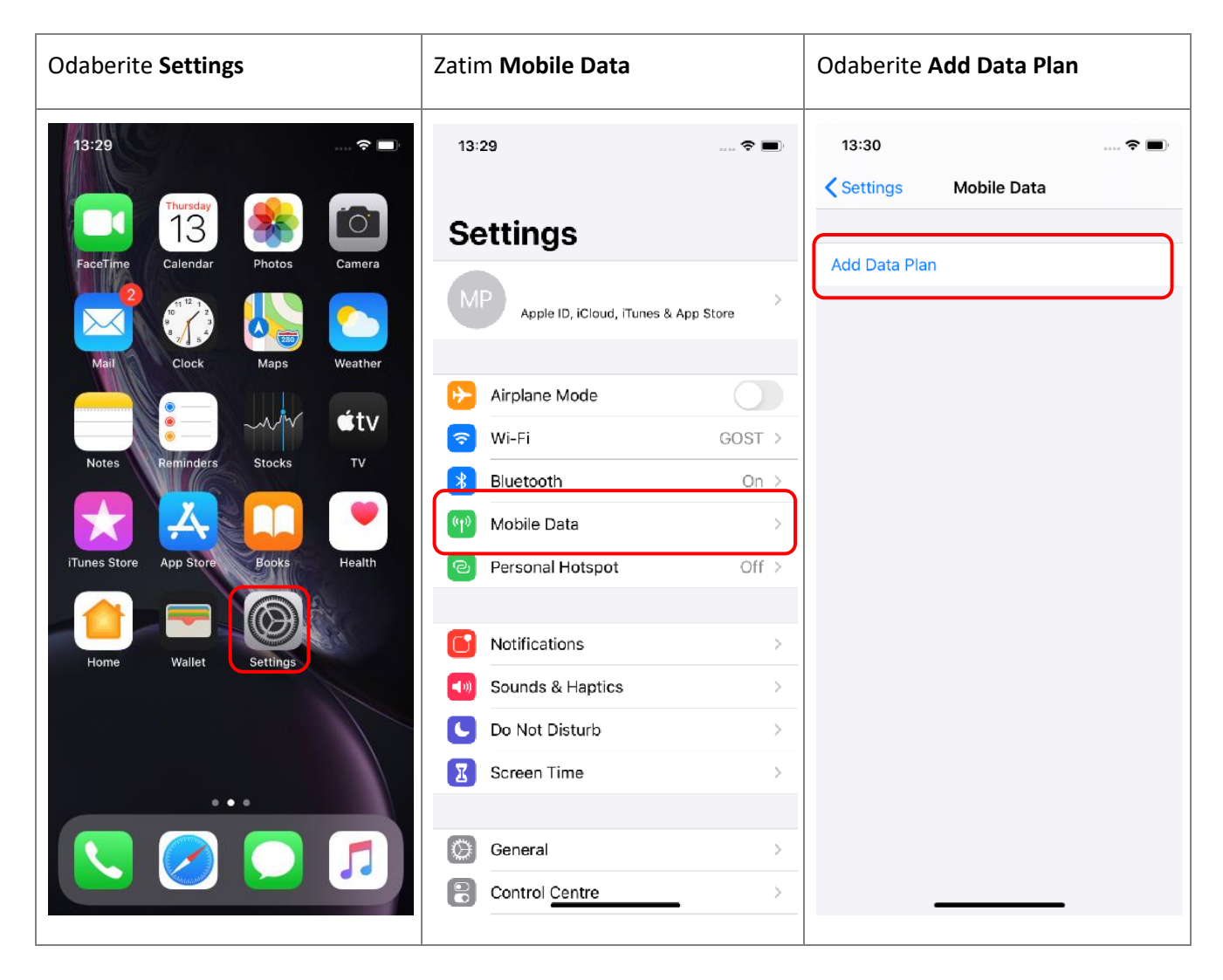

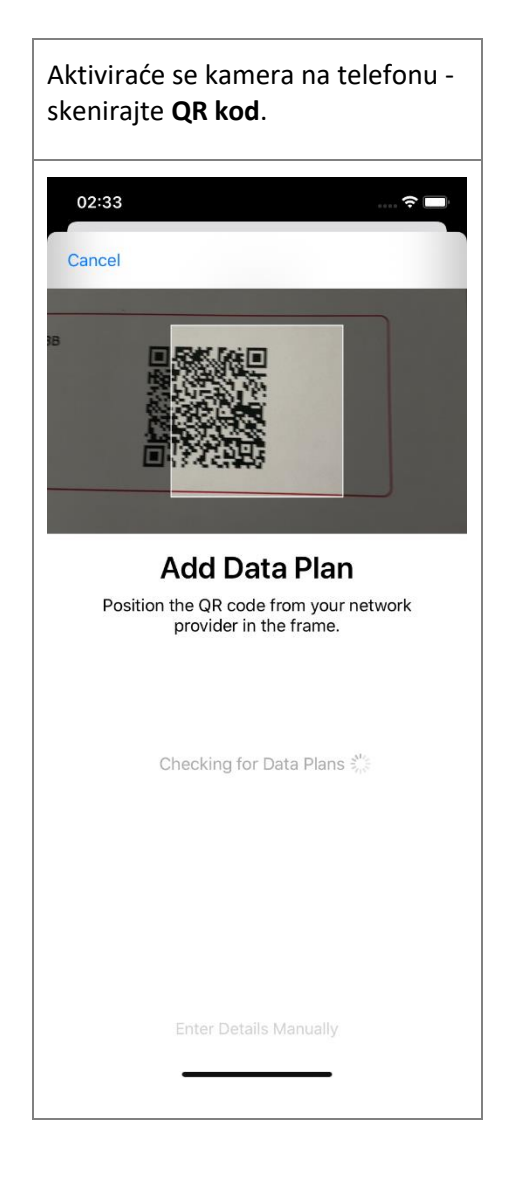

Skeniranjem QR koda na ekranu uređaja na kome ste otvorili dokument (vaučer koji ste dobili u prilogu mejla ili na štampanom dokumentu) automatski će se pokrenuti instalacija eSIM profila.

eSIM profil možete instalirati i ukoliko izaberete opciju Enter Details Manualy.

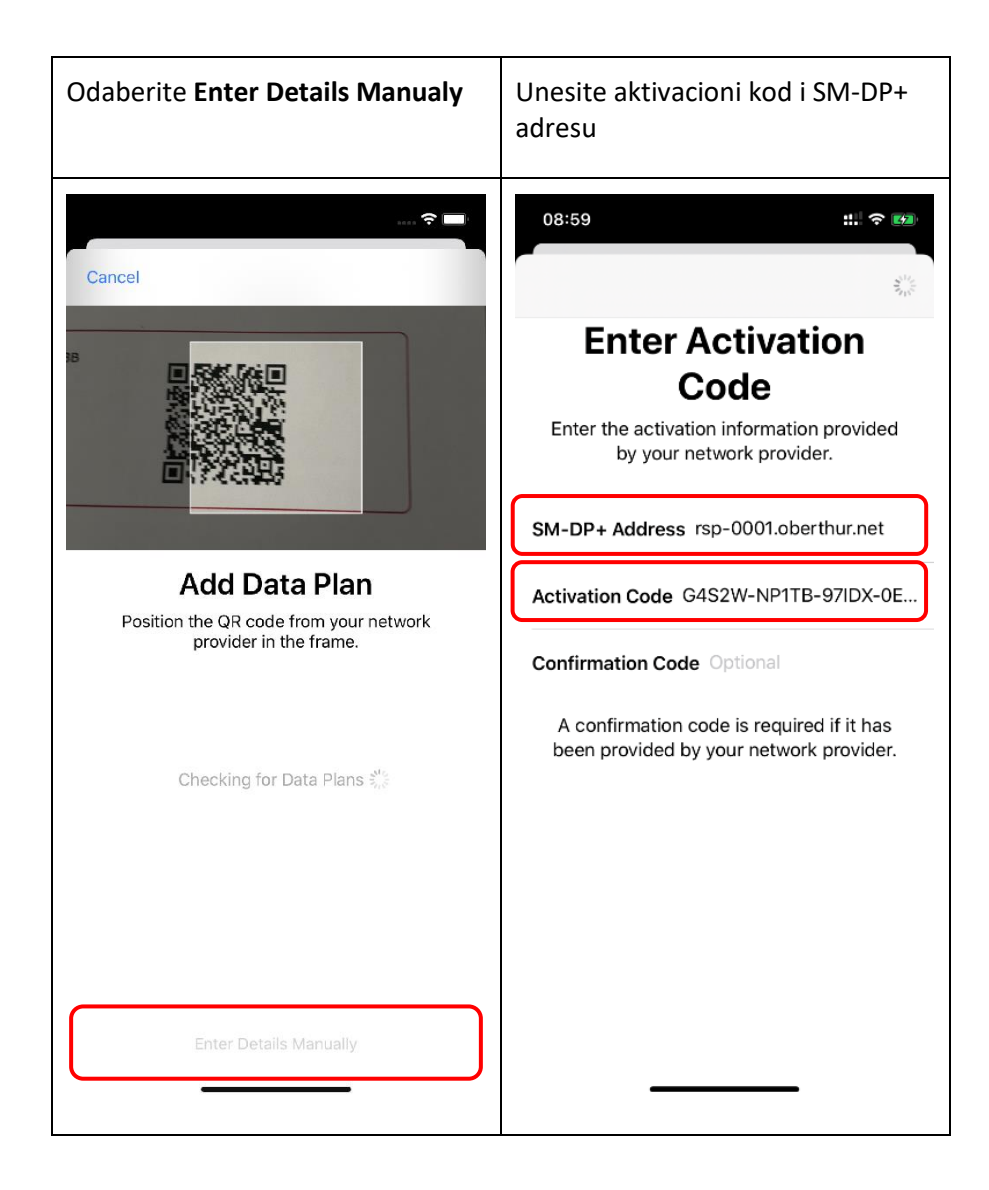

Aktivacioni kod se nalazi u istom dokumentu sa QR kodom, u formatu:

Aktivacioni kod:TL6ZW-BMGGK-HLEA1-v102F

URL:RSP-0001.OBERTHUR.NET

#### Aktivacioni kod možete da unesete ručno kao na slici:

LPA:1\$RSP-0001.OBERTHUR.NET\$ TL6ZW-BMGGK-HLEA1-v102F

Nakon uspešne aktivacije eSIM profila, u opcijama za upravljanje karticama (Mobile Data) biće prikazana nova eSIM kartica.

| Uspešno aktiviran <b>eSIM profil</b>                                                                                        |                        |  |  |  |
|----------------------------------------------------------------------------------------------------|------------------------|--|--|--|
| 13:53                                                                                                    | 🕈 🛤                    |  |  |  |
| Mobile Data                                                                                                    |                        |  |  |  |
| Set Up Personal Hotspot Turn off mobile data to restrict all data to V including email, web browsing and push no DATA PLANS | Vi-Fi,<br>tifications. |  |  |  |
| Secondary                                                                                                    | On >                   |  |  |  |
| Used as "Primary"                                                                                                    | No SIM                 |  |  |  |
| Add Data Plan                                                                                                    |                        |  |  |  |
| Current Period                                                                                                    | 0 bytes                |  |  |  |
| Current Period Roaming                                                                                                    | 0 bytes                |  |  |  |
| 🙏 App Store                                                                                                    |                        |  |  |  |
| Books                                                                                                    |                        |  |  |  |
| Calendar                                                                                                    |                        |  |  |  |
| Clock                                                                                                    |                        |  |  |  |

Napomena: Prilikom instalacije eSIM se aktivira i instalira kao Secondary.

Istovremeno ne mogu da bude aktivne dve eSIM kartice.

#### Zamena telefona

- Ako menjate telefon, sa postojećeg telefona izbrišite eSIM profil.
- Kako biste pokrenuli instalaciju eSIM-a na novom uređaju potrebno je da ponovo skenirate QR kod.

NAPOMENA: Potrebno je da skenirate QR kod sa vaučera koji smo vam dostavili mejlom.

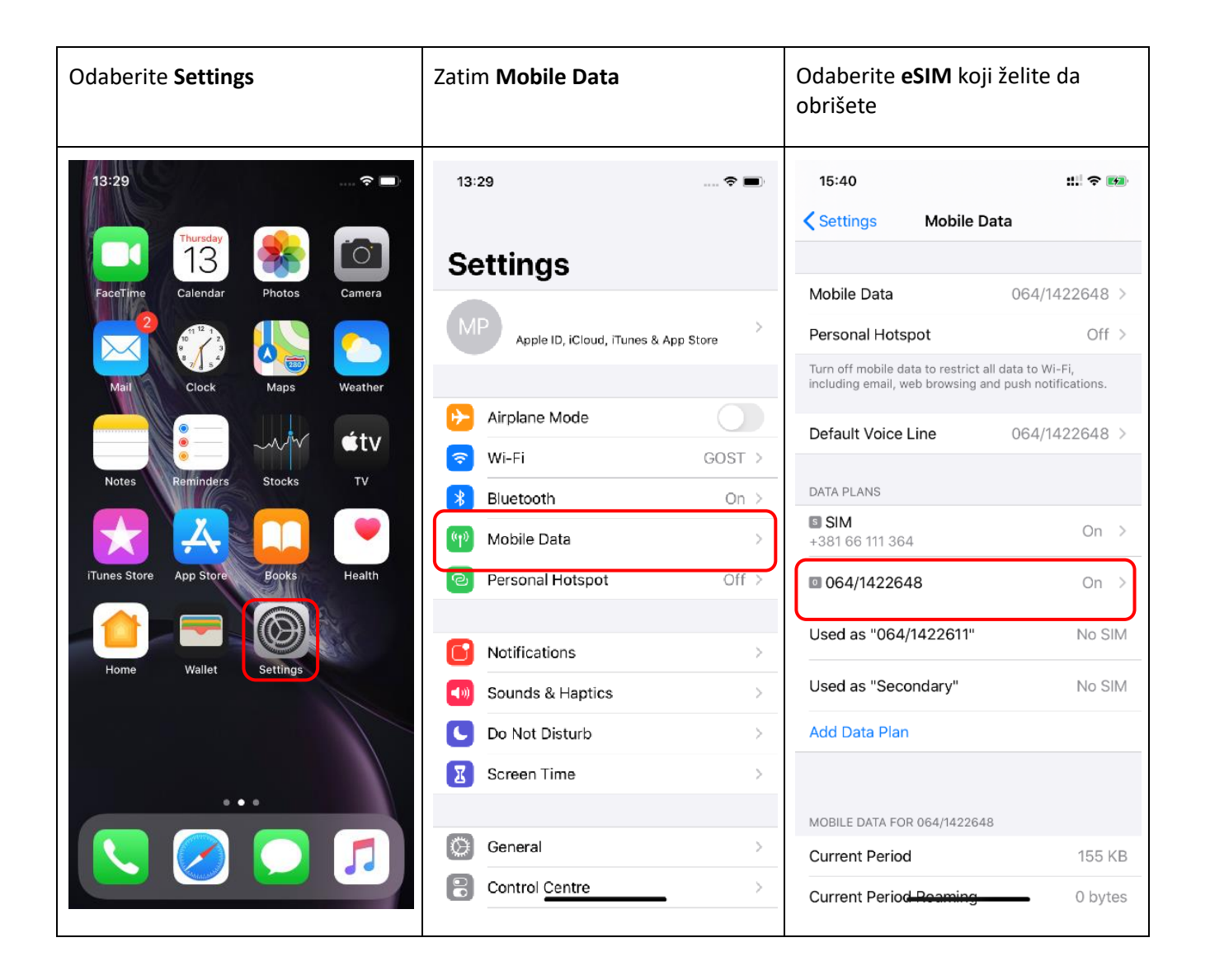

| Odaberite <b>Remove Data Plan</b>                                                                     | Zatim <b>Remove mt:s Plan</b> eSIM profil se briše iz uređaja                            |                                                           | e iz uređaja                                                                                                 |                                              |  |
|----------------------------------------------------------------------------------------------------|------------------------------------------------------------------------------------------|-----------------------------------------------------------|----------------------------------------------------------------------------------------------------|----------------------------------------------|--|
| 15:41 ::! ? 🛤                                                                                         | 15:41                                                                                    | ::: ? 0                                                   | 15:41                                                                                                    | ::!! <b>?</b> 100                            |  |
| Mobile Data mt:s                                                                                      | Kobile Data mt:s                                                                         |                                                           | Settings Mobile                                                                                              | Data                                         |  |
| Data Plan Label 064/1422648 >                                                                         | Data Plan Label                                                                          | 064/1422648 >                                             | Mobile Data                                                                                                  | 064/1422648 >                                |  |
| Turn On This Line                                                                                     | Turn On This Line                                                                        |                                                           | Personal Hotspot                                                                                             | Off >                                        |  |
| MT:S                                                                                                  | MT:S                                                                                     |                                                           | Turn off mobile data to restrict all data to Wi-Fi,<br>including email, web browsing and push notifications. |                                              |  |
| Network Selection mt:s >                                                                              | Network Selection                                                                        | mt:s >                                                    | Default Voice Line                                                                                           | 064/1422648 >                                |  |
| My Number >                                                                                           | My Number                                                                                | >                                                         |                                                                                                    |                                              |  |
| Voice & Data 4G, VoLTE Off >                                                                          | Voice & Data                                                                             | 4G, VoLTE Off >                                           | IS SIM                                                                                                    | 0                                            |  |
| Mobile Data Network                                                                                   | Mobile Data Network                                                                      | >                                                         | +381 66 111 364                                                                                              | On >                                         |  |
| Data Roaming                                                                                          | Data Roaming                                                                             |                                                           | 064/1422648                                                                                                  | Removing $= \frac{2^{3}}{2} e^{\frac{2}{3}}$ |  |
| SIM PIN >                                                                                             | SIM PIN                                                                                  | >                                                         | Used as "064/1422611"                                                                                        | No SIM                                       |  |
| Low Data Mode                                                                                         |                                                                                          |                                                           | Used as "Secondary"                                                                                          | No SIM                                       |  |
| Low Data Mode helps reduce Wi-Fi and mobile data<br>usage. When Low Data Mode is turned on, automatic | This mt:s plan will be removed f<br>subscription will not be cancelle<br>enrol or to car | rom your iPhone. Your<br>ed. Contact mt:s to re-<br>ncel. | Add Data Plan                                                                                                |                                              |  |
| updates and background tasks, such as Photos syncing, are paused.                                     | Remove mt:s                                                                              | s Plan                                                    |                                                                                                    |                                              |  |
| Remove Data Plan                                                                                      | Capao                                                                                    |                                                           | MOBILE DATA FOR 064/14226                                                                                    | 48                                           |  |
|                                                                                                    | Cancer                                                                                   |                                                           | Current Period                                                                                               | 155 KB                                       |  |
|                                                                                                    |                                                                                          | _                                                         | Current Period Reaming                                                                                       | 0 bytes                                      |  |

Napomena: Prilikom brisanja profila sa telefona, svi kontakti koji su snimljeni u profilu će biti nepovratno izgubljeni, potrebno je da kontakte sačuvate u telefonu ili cloud-u.